# IBM SPSS Modeler Server Adapter のインストール

## IBM SPSS Modeler Server Adapter のインストールについて

ここでは、IBM® SPSS® Modeler Server Adapter インストール メディアで使用できる 製品に関連するインストール方法および情報について説明します。

アダプタを使用すると、IBM® SPSS® Modeler および SPSS Modeler Server が IBM® SPSS® Collaboration and Deployment Services リポジトリとインタラクティブに 機能させることができます。詳細については、『SPSS Modeler ユーザー ガイド』 を参照してください。

IBM SPSS Predictive Enterprise Services 3.5、IBM SPSS Collaboration and Deployment Services 4 リポジトリで使用するアダプタが含まれている 4 つの Modeler Server Adapter インストール ディスクがあります。リポジトリのバージョ ンに適切なディスクを使用してください。

注: IBM SPSS Collaboration and Deployment Services 4 は製品のバージョン 4.0、4.1、4.2 を示します。

## システム要件

アダプタをインストールする前に、完全に機能する Predictive Enterprise Services 3.5 または IBM® SPSS® Collaboration and Deployment Services 4 リポジトリに接続 できる必要があります。システム要件は、該当するリポジトリ バージョンの『イ ンストールおよび構成ガイド』を参照してください。

# アダプタのインストール

リポジトリがこのリリースの IBM® SPSS® Modeler Serverの完全な機能と連携できる ようにするには、リポジトリ ホストでアダプタをインストールする必要があります。 このアダプタがない場合、特定の SPSS Modeler Server ノードまたはモデルからリポ ジトリのオブジェクトにアクセスしようとすると、次のメッセージが表示されます。

The repository may need updating to support new node, model and output types.

## Adapter for IBM SPSS Predictive Enterprise Services 3.5 のインストール

アダプタをインストールするには、次の手順を実行します。

- ▶ Deployment Services アプリケーション サーバーが次の状態であることを確認します。
  - JBoss:シャット ダウン

#### IBM SPSS Modeler Server Adapter のインストール

- Oracle WebLogic: シャット ダウン
- IBM Websphere:稼動中。サーバーを Package Manager の実行前にリサイクルし、 jni ハンドルをクリアする必要があります。
- Oracle アプリケーション サーバー:シャット ダウン
- ▶ IBM SPSS Modeler Server Adapters 3.5 のインストール ディスクをリポジトリ ホス ト (またはホストに接続しているマシン)のディスク ドライブに挿入します。
- ▶ インストール ディスクの adapter3\_5 フォルダを開きます。
- ▶ modeler-plugins-14.2.0.package ファイルをリポジトリ ホストの <install-dir>/pes3.5/optional ディレクトリにコピーします。<install\_dir> はイン ストール ディレクトリを示します。たとえば、C:¥Program Files¥SPSSInc¥Enterprise Repository のようになります。
- ▶ <install-dir>/setup ディレクトリから、Predictive Enterprise Repository がイン ストールされているシステムに適した Package Manager スクリプトを実行します。

```
Windows システム - packagemanager.bat
```

```
UNIX システム - packagemanager.sh
```

- ▶ Package Manager 起動時に、管理者のユーザー名とパスワードを入力します。
- ▶ [**インストール**] ボタンをクリックします。
- ▶ <install-dir>/pes3.5/optional に移動して modeler-plugins-14.2.0.package を選択します。すべてが正常に行われると、パッケージがインストールされるまでログメッセージ スクロールおよびツリーの更新が表示されます。
- ▶ [完了] をクリックします。
- アプリケーション サーバーまたはサービスを起動します。

### Adapter for IBM SPSS Collaboration and Deployment Services のインストール

アダプタをインストールするには、次の手順を実行します。

- ▶ 以前のインストールで ModelerScoring\_13\_0\_<n>.package というファイルを <install-dir>/staging ディレクトリにインストールしている場合、そのファイルを削 除してください。このディレクトリにあるその他の Modeler\*.package ファイルは削除 しないでください(注意:<install-dir> は、C:¥Program Files¥IBM¥SPSS¥Collaboration and Deployment Services¥4.x など、インストール ディレクトリを示します)。
- ▶ Deployment Services アプリケーション サーバーが次の状態であることを確認します。
  - JBoss:シャット ダウン
  - Oracle WebLogic: シャット ダウン
  - IBM Websphere:稼動中。サーバーを Package Manager の実行前にリサイクルし、 jni ハンドルをクリアする必要があります。
  - Oracle アプリケーション サーバー:シャット ダウン

- ▶ 該当する IBM® SPSS® Modeler Server Adapters 4.x のインストール ディスクをリポジトリ ホスト(またはホストに接続しているマシン)のディスク ドライブに挿入します。リポジトリのバージョンに適切なディスクを使用してください。
- ▶ インストール ディスクの adapter4\_<n>フォルダを開きます。
- ▶ リポジトリ ホストのオペレーティング システムに該当するフォルダ(例: aix64、 win32 など)を開きます。
- ▶ インストーラを実行します。

win32 または win64 システムの場合、install.exe ファイル名をダブルクリックします。

UNIX システムの場合、./install.bin と入力します。

- ▶ 画面上の指示に従って、インストールを完了します。指示が表示されたら、リポジト リ管理者のユーザー名およびパスワードを入力します。インストール フォルダが、 IBM SPSS Collaboration and Deployment Services ソフトウェアがリポジトリ ホスト でインストールされたディレクトリに設定されていることを確認します。
- ▶ インストールが完了したら、Deployment Services アプリケーション サーバーまたはサービスを起動します。